| 版本名称 | 版本号  | 出版日期        | 备注  |
|------|------|-------------|-----|
| 第一版  | V1.0 | 2013 年 12 月 | 初稿  |
| 第二版  | V1.1 | 2015年2月     | 修改版 |
|      |      |             |     |
|      |      |             |     |

版本信息

本手册是北京博电新力电气股份有限公司的出版 物。任何形式的复制均需征得北京博电新力电气股份有 限公司的同意。本手册只代表出版时的技术动态。手册 中的产品信息、说明以及所有技术数据均不具有合同约 束力。北京博电新力电气股份有限公司保留随时对技术、 配置进行修改而不另行通知的权利。北京博电新力电气 股份有限公司对本手册中可能发生的错误不承担责任。

# 目 录

| 1 | 概述. |       |            | 4  |
|---|-----|-------|------------|----|
|   | 1.1 | 适用劾   | <b>讫围</b>  | 5  |
|   | 1.2 | 功能介   | 入绍         | 5  |
|   |     | 1.2.1 | 报文发送       | 5  |
|   |     | 1.2.2 | 报文探测       | 6  |
|   |     | 1.2.3 | 采样值分析      | 6  |
|   |     | 1.2.4 | GOOSE 分析   | 7  |
|   |     | 1.2.5 | 光功率分析      | 8  |
|   |     | 1.2.6 | 对时分析       | 8  |
|   |     | 1.2.7 | 串入功能       | 8  |
|   |     | 1.2.8 | 网络流量监视     | 8  |
|   |     | 1.2.9 | 录波         | 8  |
|   | 1.3 | 技术参   | 举          | 9  |
|   |     | 1.3.1 | 供电电源       | 9  |
|   |     | 1.3.2 | 功耗         | 9  |
|   |     | 1.3.3 | 通讯接口参数     | 9  |
|   |     | 1.3.4 | 对时信号       | 10 |
|   |     | 1.3.5 | 机械参数       | 10 |
|   |     | 1.3.6 | 环境条件       | 11 |
| 2 | 硬件证 | 兑明    |            | 12 |
|   | 2.1 | PNS61 | 0 面板介绍     | 12 |
| 3 | 软件耳 | 力能说   | 明          | 14 |
|   | 3.1 | 开机及   | 及关机        | 14 |
|   | 3.2 | 关于z   | <b>太</b> 机 | 15 |

| 3.3 SCL 文件      | 16 |
|-----------------|----|
| 3.4 串入          | 17 |
| 3.5 IEC 配置      | 18 |
| 3.6 系统设置        | 19 |
| 3.7 SV 功能介绍     | 19 |
| 3.7.1 有效值       | 19 |
| 3.7.2 示波        | 22 |
| 3.7.3 谐波分析      | 23 |
| 3.7.4 矢量图       | 25 |
| 3.7.5 功率        | 27 |
| 3.7.6 数据监视      | 28 |
| 3.7.7 实时报文      | 28 |
| 3.7.8 异常监视      | 30 |
| 3.8 核相          | 32 |
| 3.9 极性          | 33 |
| 3.10 双 AD 测试    | 35 |
| 3.11 GOOSE 功能介绍 | 36 |
| 3.11.1 报文参数     | 36 |
| 3.11.2 实时报文     | 37 |
| 3.11.3 异常监视     | 39 |
| 3.11.4 变位监视     | 41 |
| 3.12 录波         | 43 |
| 3.13 网络流量       | 44 |
| 3.14 光功率        | 45 |
| 3.15 对时         | 47 |
| 3.16 手动试验       | 48 |

# 1 概述

PNS610 手持式网络报文分析仪(以下简称 PNS610) 是针对智能变电站现场调试设计的专用测量测试工具, 帮助现场施工(调试)及变电站维护(检修)人员对光数字 信号进行分析。

PNS610 能够自动探测解析 IEC61850-8-1、 IIEC61850-9-2/LE、IEC60044-8、IEC61588、国网采集 标准格式的报文,并具有报文发送功能(可发送 IEC61850-9-2/LE、IEC60044-8、IEC61850-8-1报文), 支持光 B 码、IEC61588 对时及光功率测试,同时可以发 送光 B 码、61588 网络对时报文,对现场设备对时进行 测试。PNS610 提供特有的串接方式,可串入运行中的系 统,在不影响系统运行的情况下解析报文、完成所有的 测试任务。

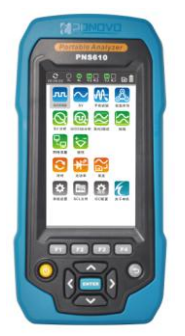

PNS610 手持式网络报文分析仪

### 1.1 适用范围

PNS610 是对数字化变电站过程层/站控层的网络通 讯协议(IEC61850-8-1, IEC61850-9-2, IEC60044-8) 进行实时解析和监视,同时兼具简单保护的测试功能。 信号探测功能可以探测过程层/站控层网络中传输的信号 类型、格式和频率等特征,并用可视化的方式显示"数字 式二次回路"的状态;数值分析功能可对过程层/站控层的 采样值信息、GOOSE 信息进行数值分析和报文状态信息 分析,以直观的方式体现过程层/站控层信号的变化。

PNS610 具有两组光以太网口(LC),可同时接收 来自两组 MU 的(IEC61850-9-2/LE)的采样值信号、自 动探测网络上不同 MAC 地址的 GOOSE 信息以及接收 IEC61588 网络对时报文,同时可接收传输信号的光强度; 可同时发送 4 组不同的 IEC61850-9-2/LE 采样值或多组 GOOSE,也可发送 IEC61588 网络对时报文:具有两个 光串口(ST),可接收 1 组 MU 的 IEC60044-8 采样值, 可发送 1 组 IEC60044-8 采样报文或 1 路 B 码对时信号。

# 1.2 功能介绍

### 1.2.1 报文发送

1、 可模拟合并单元 (MU) 输出 IEC61850-9-2、

IEC60044-7/8 光数字报文,对光数字继电保护 装置进行测试;

- 2、可模拟智能终端给保护装置发送GOOSE,同时 也可模拟保护装置给智能终端发送GOOSE。
- 3、可模拟时钟源发送IRIG-B、IEC51588对时报文, 对现场装置对时进行校验。

### 1.2.2 报文探测

可自动探测采样值(IEC61850-9-2/LE、IEC60044-8)、 GOOSE 报文及、IRIG-B、IEC62588 对时报文及国网采 集标准格式的报文。

### 1.2.3 采样值分析

- 实时显示IEC61850-9-2/LE、IEC60044-8格式的采 样值报文参数;
- 有效值:实时显示所有通道的有效值(支持一次值与二次值切换显示);
- 示 波: 以模拟量形式实时显示每个通道的 波形、有效值、相位及频率;
- 4、 谐波分析:自动分析采样值谐波幅值、相位、频 率,分析谐波次数达24次;
- 5、 矢 量 图: 自动分析电流或电压的正序、负序、 零序值,并以矢量图进行显示;
- 6、 功 率:自动分析视在功率、有功功率、无功 功率;
- 数据监视:实时分析报文状态信息,包括MU是 否同步、通道是否有效,运行态或检修态;
- 8、 实时报文: 具有实时显示采样数据报文原码功

能、对报文离散度进行监视;

- 9、 异常监视: 对采样报文异常进行统计,并对离散 度进行分析,显示间隔范围内的总帧数及百分 比;
- 10、极 性: 用于测试CT极性;
- 11、核 相: 能同时接收来自两个MU的信号, 比较 不同MU信号中各通道的有效值、相位;
- 12、双AD测试:对两个AD过来的的同一相别电流或 电压进行幅值、相位比对;

### 1.2.4 GOOSE 分析

- 1、GOOSE探测,自动探测网络上不同MAC地址的 GOOSE 信息,选择几个不同GOOSE控制块进行 分析
- 分析GOOSE报文参数: GoCBRef、GOOSEID、 DataSetRef、 MAC目标地址、APPID(0X)、 允许生存时间、委托、测试、配置版本、StNumber、 SqNumber、数据集数目、Vlan标示(优先级、 VID);
- 3、对GOOOS报文进行异常监视及统计,异常监视 内容包括SqNum丢帧、SqNum初值错误、SqNum 重复、SqNum错序、StNum,虚变位、测试模式 (检修)、时钟未同步、时钟故障、APDU编码 错和ASDU编码错;
- 4、 实时显示GOOSE数据,实现GOOSE虚端子测试 功能;
- 5、显示GOOSE报文的变位情况,并提供历史状态 的查询,可保存变位信息报告;
- 6、具有实时显示GOOSE数据报文原码功能。

### 1.2.5 光功率分析

能同时对2组光纤通道的光功率进行测试,实时准确测量光纤通道的光强度,并通过测量数据给出评估。

### 1.2.6 对时分析

能够对 IRIG-B 码对时、IEC61588 对时进行测试, 同时可以解析 IEC61588 报文。

### 1.2.7 串入功能

可将 PNS610 手持式网路报文分析仪串入光纤回路, 在不影响光纤回路正常运行的情况下实现所有分析功能

#### 1.2.8 网络流量监视

可实时分析网络中 SMV、GOOSE、IEC61588 和其 他报文流量,对网络报文流量进行监视

#### 1.2.9 录波

支持 SMV 及 GOOSE 同时录波功能,记录文件格式 为标准的".pcap"格式,调取报文进行离线分析;

# 1.3 技术参数

### 1.3.1 供电电源

| 供电电源    |                                        |
|---------|----------------------------------------|
| 电池      | 12.6V, 4400mAh 大容量锂电<br>池              |
| 充电电源适配器 | 输入: 100V~240V 50/60Hz<br>输出: DC15V, 2A |

### 1.3.2 功耗

| 功耗      |        |
|---------|--------|
| 整机功耗    | ≤2.5W  |
| 满功率工作时间 | ≥15 小时 |

## 1.3.3 通讯接口参数

| 光以太网通讯接口: |                         |  |
|-----------|-------------------------|--|
| 型号        | 100Base-FX (100Mbit、光纤、 |  |
|           | 全双工)                    |  |
| 端口数量      | 2 对                     |  |
| 接口类型      | LC                      |  |
| 波长        | 1310nm                  |  |
| 传输距离      | >1km                    |  |

|      | 接收/发送 IEC61850-9-2/LE |
|------|-----------------------|
| 法田共国 | 报文、接收/发送 GOOSE 报      |
| 迫用氾固 | 文; IEC61588 对时报文,     |
|      | MMS 及其他网络报文           |

| 光串口通讯接口: |                       |
|----------|-----------------------|
| 采用标准     | IEC60044-7/8          |
| 端口数量     | 1个输出口,1个输入口           |
| 接口类型     | ST                    |
| 波长       | 850nm                 |
| 传输距离     | >1km                  |
| 适用范围     | 接收/发送 IEC60044-7/8, B |
|          | 码对时信号接收               |

# 1.3.4 对时信号

| 对时信号      | 对时精度               |
|-----------|--------------------|
| IRIG-B 码  | ≤700ns             |
| IEC 61588 | ≤ <sub>300ns</sub> |

# 1.3.5 机械参数

| 尺寸和重量        |                                      |
|--------------|--------------------------------------|
| 显示屏          | 4.3 寸 TFT 彩屏                         |
| 外形尺寸 (长×宽×高) | 90mm (W) $\times$ 180mm (H) $\times$ |
|              | 40mm (D)                             |

# 1.3.6 环境条件

| 气候   |                 |
|------|-----------------|
| 海拔高度 | ≤4000m          |
| 环境温度 | −20 ~ 50°C      |
| 相对湿度 | 相对湿度 5%~95%,不结露 |
| 大气压力 | 86 ~ 106KPa     |

# 2 硬件说明

# 2.1 PNS610 面板介绍

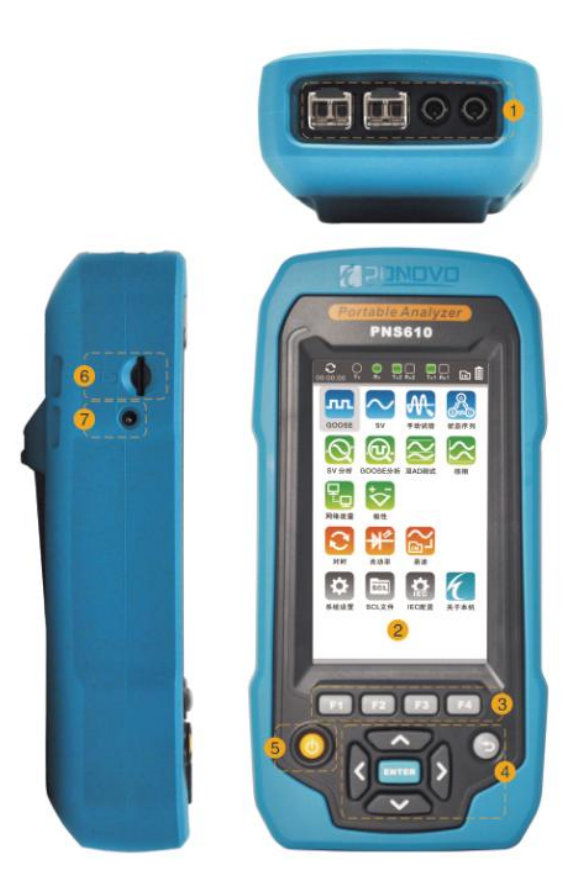

1:数据接收、发送光口

| 光口介绍(图)                   | 片左→右)                  |  |  |  |
|---------------------------|------------------------|--|--|--|
| <b>平口 1 (</b> <i>十</i> 1) | 接收发送 IEC61850-9-2/ LE、 |  |  |  |
| 光口 1 (左 1)<br>光口 2 (左 2)  | IEC61850-8-1、61588 对时报 |  |  |  |
|                           | 文 1310nm 波长            |  |  |  |
| ST 光口 Rx                  | 接收 FT3 报文、B 码对时报       |  |  |  |
|                           | 文、国网标准采集器报文            |  |  |  |
| (左 3)                     | 850nm 波长               |  |  |  |
| ST 光口 Tx                  | 发送 FT3 报文、B 码对时报文      |  |  |  |
| (左4)                      | 850nm 波长               |  |  |  |

- 2 : 4.3 寸 TFT 彩屏显示。
- 3:功能切换快捷键
- 4 : 方向键、确认键及返回键
- 5: 开关机按钮
- 6 : TF 卡槽: 8GTF 内存卡
- 7: 电源接口

# 3 软件功能说明

# 3.1 开机及关机

长时间按仪器面板上的<mark></mark>也源按钮进行仪器的开 关机。

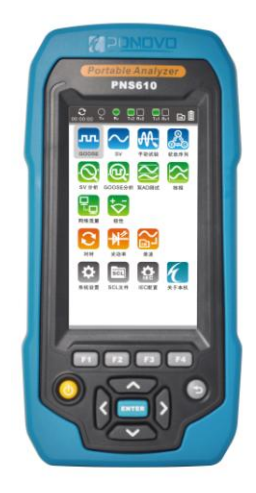

# 3.2 关于本机

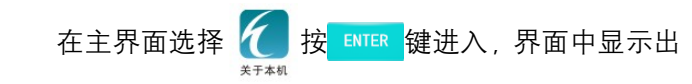

仪器当前基本信息。

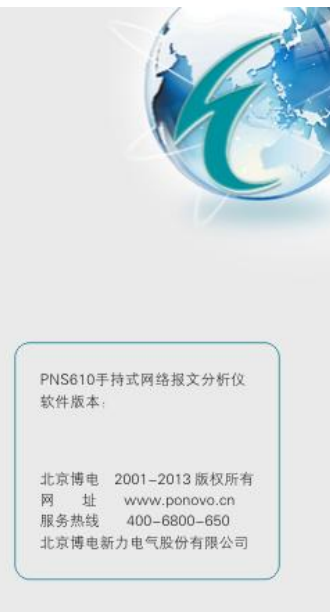

关于本机界面

# 3.3 SCL 文件

在主界面选择 <u>Scux</u> 按 <u>ENTER</u> 键进入,进入之后界面 自动显示出当前仪器中所含有的 SCD 文件,通过方向键 选中需要的 SCD ,按 F1 进行 SCD 文件的导入。

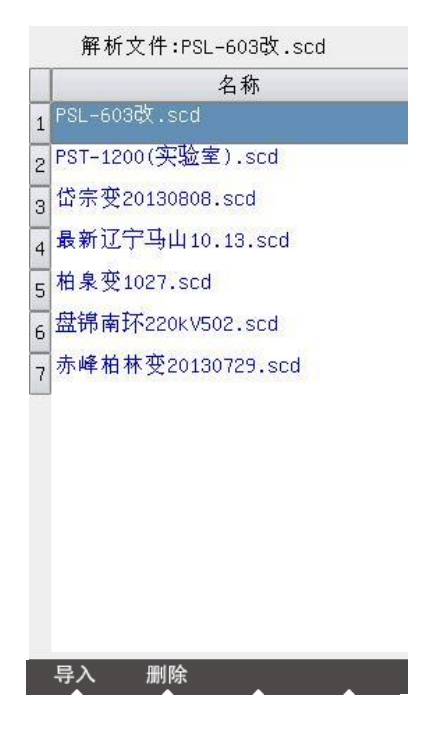

# 3.4 串入

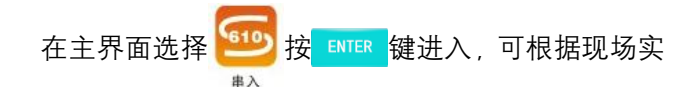

际需要设置光网口数据串入、光串口数据串入;可同时 设置光网口与光串口数据串入。设置完成后按返回键返 回。

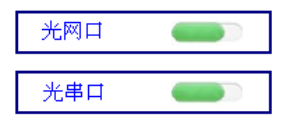

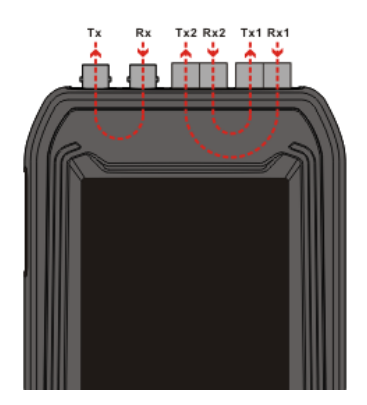

# 3.5 IEC 配置

在主界面选择 **於** 技 ENTER 键进入,进入界面后可

对接收采样的电压/电流变比、比例因子进行设置。

| · 变比 —<br>PT <mark>= 2</mark> 20 | .000  | ) kv/ | 100.000 | Jv |
|----------------------------------|-------|-------|---------|----|
| CT = 100                         | 0.000 | ) A / | 1.000   | A  |
| ·比例因 <sup>:</sup>                | 7     | _     |         |    |
| 电流 0.0                           | 01    | 电压    | 0.010   |    |

说明:Enter启动输入

# 3.6 系统设置

# 3.7 SV 功能介绍

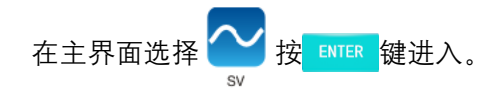

### 3.7.1 有效值

在 SV 探测界面将焦点切换到需要的采样数据,按 F1 后选择 有效值 按 ENTER 进入。

有效值界面中可监视所有通道(电流、电压)的幅 值、相位;基准相默认延时通道后的第一个采样通道:

|                                 |                | 💂 🖬 🗐     |
|---------------------------------|----------------|-----------|
| APPID:0x4003<br>IEDName:ML2202B | 频率:50⊢<br>通道数目 | IZ<br>:22 |
| 描述                              | 有效值            | 相位        |
| 1.DelayTRtg                     | 752.000        | 0.00      |
| 2.A相保护电流1                       | 1.000          | 0.00      |
| 3.A相保护电流2                       | 1.000          | 0.00      |
| 4.A相测量电流                        | 1.000          | 0.00      |
| 5.B相保护电流1                       | 2.000          | 240.01    |
| 6.B相保护电流2                       | 2.000          | 240.01    |
| 7.B相测重电流                        | 2.000          | 240.01    |
| 8.C相保护电流1                       | 3.000          | 120.00    |
| 9.C相保护电流2                       | 3.000          | 120.00    |
| 10.C相测量电流                       | 3.000          | 120.00    |
| 11.零序电流1                        | 1.800          | 0.00      |
| [1]                             | [2]            |           |

菜单 通道设置 1\2次值 变比设置

有效值

1、菜单

按 **F1** 后弹出菜单对话框,在对话框中可选择(通 过方向键进行选择)需要的测试功能按 <sup>ENTER</sup> 进入;

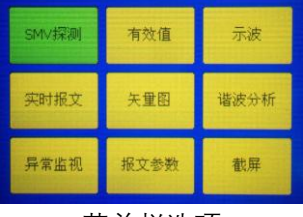

菜单栏选项

2、通道设置:

按 F2 进入通道设置界面。

| 01-0C-CD-04-00-02 | APPID:0x4001 |
|-------------------|--------------|
| IEDName:ML2201B   |              |
| 名称                |              |
| 1 DelayTRtg       | 额定延时         |
| 2 A相保护电流          | 电流           |
| 3 A相保护电流          |              |
| 4 A相测量电流          | 电流           |
| 5 B相保护电流          | 电流           |
| 6 B相保护电流          | 电流           |
| 7 B相测量电流          | 电流           |
| 8 C相保护电流          | 电流           |
| 9 C相保护电流          | 电流           |
| 10 C相测量电流         | 电流           |
| 11 零序电流           | 电流           |
| 12 零序电流           | 电压           |
| 13 A相保护电压         | 电压           |
| 14 A相保护电压         | 电压           |
| 15 B相保护电压         | 电压           |
| 16 B相保护电压         | 电压           |
| 17 C相保护电压         | 电压           |
| 类型 相别选择           | 基准相          |

- 1)、电流、电压、额定延时:按 「」可将选中的通 道类型设置为电流类型、电压类型、额定延时类 型。
- 2)、相别选择: 按 F2 可将选中的通道更改相别及 类型;
- 3)、基准相: 按 **F4** 可将选中的通道类型设置为基 准相;

### 3.7.2 示波

在 SV 探测界面将焦点切换到需要的采样数据,按

示波界面实时显示所有通道的波形、相位、幅值。(如 图所示)

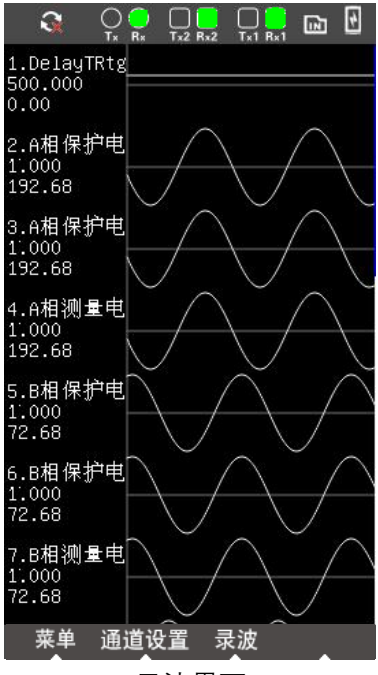

示波界面

1. 菜单

按 F1 后弹出菜单对话框,在对话框中可选择(通 过方向键进行选择)需要的测试功能按 时 进入; 2. 通道设置

按 **F2** 进入通道设置界面,同 3.7.1 通道设置方法。 3、录波

按 F3 进入录波界面。见 3.12

### 3.7.3 谐波分析

在 SV 探测界面将焦点切换到需要的采样数据,按 F1 后选择谐波分析按 ENTER 进入。

谐波分析能自动分析各通道采样值的各次谐波幅 值、频率及叠加的直流分量,最多可达 24 次谐波,同时 显示出谐波含量所占的百分比。

| 3               |                  |                 |                | 4 |
|-----------------|------------------|-----------------|----------------|---|
| APPID:0<br>通道名利 | x4000<br>际:2.A相例 | IEDName<br>射电流1 | :ML2201A<br>Ia |   |
| Num             | value            | Ratio           | Fre            |   |
| DC              | 0.001            | 0.02%           | 0.00           |   |
| 1               | 5.000            | 100.0           | 50.00          |   |
| 2-h             | 0.200            | 4.00%           | 100.00         |   |
| 3-h             | 0.000            | 0.00%           | 148.53         |   |
| 4-h             | 0.000            | 0.00%           | 200.01         |   |
| 5-h             | 0.000            | 0.00%           | 249.33         | 1 |
| 6-h             | 0.000            | 0.00%           | 300.06         |   |
| 7-h             | 0.000            | 0.00%           | 350.11         |   |
| 8-h             | 0.000            | 0.00%           | 400.00         |   |
| 9-h             | 0.000            | 0.00%           | 449.94         |   |
| 10-h            | 0.200            | 4.00%           | 500.00         |   |
| 11-h            | 0.000            | 0.00%           | 550.00         |   |
| 菜单              | 通道选              | 择 显/隐           | 通道设置           | Ë |

谐波分析界面图

1、菜单

按**F1**后弹出菜单对话框,在对话框中可选择需要的监视界面进行测试;

2、通道选择

按 F2 进入通道选择功能界面(为单选模式),通过 达 建切换到相应的通道按 ENTER 选择,然后按 返回上一级界面;

3、图隐/显

按**F3**可选择是否显示各次谐波含量所占百分比 的条形统计图。

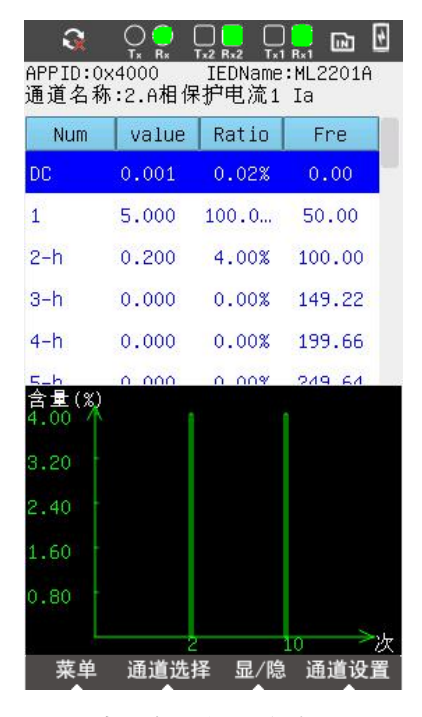

#### 谐波含量条形统计图

#### 4、通道设置

按 F4 进入通道设置界面,同 3.7.1 通道设置方法

### 3.7.4 矢量图

在 SV 探测界面将焦点切换到需要的采样数据,按

#### F1 后选择 关量图 按 ENTER 进入。

矢量图对所选通道(三相电流或三相电压)的采样幅 值进行正序、负序、零序及线电压分析。

| S O                          | 1x Tx2 Rx2 Tx | ) 🔜 🖻   |  |  |  |  |  |
|------------------------------|---------------|---------|--|--|--|--|--|
| IEDName:ML2201A APPID:0x4000 |               |         |  |  |  |  |  |
| Desc                         | Real          | XW      |  |  |  |  |  |
| Ia:2.A相保…                    | 1.000         | 0.00    |  |  |  |  |  |
| Ib:5.B相保                     | 1.000         | 240.00  |  |  |  |  |  |
| Ic:8.C相保…                    | 1.000         | 119.99  |  |  |  |  |  |
| Ua:13.A相…                    | 57.736        | 0.00    |  |  |  |  |  |
| Ub:15.B相…                    | 57.736        | 240.00  |  |  |  |  |  |
| Uc:17.C相…                    | 57.736        | 119.99  |  |  |  |  |  |
| Uab                          | 100.002       | 30.00   |  |  |  |  |  |
| Ubc                          | 100.007       | 269.99  |  |  |  |  |  |
| Uca                          | 99.997        | 150.00  |  |  |  |  |  |
|                              |               |         |  |  |  |  |  |
|                              |               |         |  |  |  |  |  |
|                              |               |         |  |  |  |  |  |
|                              |               |         |  |  |  |  |  |
|                              |               |         |  |  |  |  |  |
|                              |               | 50 Str. |  |  |  |  |  |
| 菜单                           | 显/隐           |         |  |  |  |  |  |

矢量图显示界面

1、菜单

按**F1**后弹出菜单对话框,在对话框中可选择需要的监视界面进行测试;

2、 图隐/显

按 F3 可选择是否显示矢量图;

|               |             | 🔜 🖬          |  |
|---------------|-------------|--------------|--|
| IEDName:ML220 | 1A APP      | ID:0x4000    |  |
| Desc          | Real        | XW           |  |
| Ia:2.A相保…     | 1.000       | 0.00         |  |
| Ib:5.B相保      | 1.000       | 240.00       |  |
| Ic:8.C相保…     | 1.000       | 119.99       |  |
| Ua:13.A相…     | 57.736      | 0.00         |  |
| Ub:15.B相…     | 57.736      | 240.00       |  |
| Uc:17.C相…     | 57.736      | 119.99       |  |
| Uab           | 100.002     | 30.00        |  |
| -             |             | 矢量           |  |
| Pica (        | WE CONTRACT | Uab<br>Ua Ia |  |

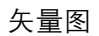

ΝЬ

显/隐

### 3.7.5 功率

菜单

在 SV 探测界面将焦点切换到需要的采样数据,按 F1 后选择 功率 按 ENTER 进入。

### 3.7.6 数据监视

### 3.7.7 实时报文

在 SV 探测界面将焦点切换到需要的采样数据,按 F1 后选择 实时报文 按 ENTER 进入。

实时报文界面可实时监视报文数据及报文原码。

|   |                   |    | Rx2 |      |       | 4    |
|---|-------------------|----|-----|------|-------|------|
| A |                   |    | val | ue   |       |      |
| ė | Ethernet          |    |     |      |       |      |
|   | Destinati         | 0  | 010 | CCDO | 40001 |      |
|   | Source MA         | С: | 00E | 1020 | 3C4C5 |      |
|   | Ethernet          | Т  | IEC | _SMV | 92    | 1111 |
| ė | IEC_SMV92         |    |     |      |       | 73.0 |
|   | - AppID:          |    | 0x4 | 000  |       |      |
|   | - Applicati       | 0  | 236 |      |       |      |
|   | Reserved1         |    | 000 | 0    |       |      |
|   | Carling Reserved2 |    | 000 | 0    |       |      |
| ġ | PDU               |    |     |      |       |      |
|   | PDU Lengt         | h: | 225 |      |       |      |
|   | Number of         |    | 1   |      |       |      |
|   | Sequence          | 0  | 219 |      |       |      |
|   | 🖻 - ASDU [1]      |    |     |      |       |      |
|   | SMVID             |    | ML2 | 201A | MU1/L |      |
|   | - SmpCnt          |    | 105 | 8    |       |      |
|   | -ConfRev:         |    |     |      |       |      |
|   | -SmpSynch:        |    |     |      |       |      |
|   | 🖻 - Sequend       | ce | 176 |      |       |      |
|   | -1                |    | v=5 | 00.a | =0×00 |      |
| 1 | 菜单   刷新           | ī  | 显   | /隐   |       |      |

实时报文截面图

1、菜单

按**F1**后弹出菜单对话框,在对话框中可选择需要的监视界面进行测试;

2、刷新

按 F2 对当前显示数据进行刷新;

3、图隐/显

按 F3 可选择是否显示或隐藏报文源码;

|    | 3          |       | Ç.  | <mark>)</mark><br>ł× |     | 3x2  |      | R×1 | ĺШ  | 4     |
|----|------------|-------|-----|----------------------|-----|------|------|-----|-----|-------|
| A  |            |       |     |                      |     | val  | ue   |     |     |       |
| ÷  | Eth        | erne  | et  |                      |     |      |      |     |     | 11111 |
|    | C          | est   | ina | tio                  |     | 010  | CCD  | 040 | 001 |       |
|    |            | our   | се  | MAC                  | : 1 | 00E  | 102  | 030 | 4C5 |       |
|    | Ц Е        | the   | rne | et T                 |     | IEC. | _SM' | v92 |     |       |
| ÷  | IEC.       | _SM'  | v92 |                      |     |      |      |     |     |       |
|    | - A        | ipp I | D:  |                      |     | 0x4  | 000  |     |     |       |
|    | - A        | ipp1  | ica | tio                  | :   | 236  |      |     |     |       |
|    | F          | lese  | nve | d1                   |     | 000  | 0    |     |     |       |
|    | <u>Г</u> Б | lese  | rve | d2                   |     | 000  | 0    |     |     | -     |
| 00 | 00         | FF    | F0  | 33                   | 98  | 00   | 00   | 00  | 00  |       |
| FF | F0         | 33    | 98  | 00                   | 00  | 00   | 00   | 00  | 00  |       |
| 00 | 83         | 00    | 00  | 00                   | 00  | 00   | 00   | 00  | 83  |       |
| 00 | 00         | 00    | 00  | 01                   | 06  | 01   | 66   | 00  | 00  |       |
| 00 | 00         | 01    | 06  | 01                   | 66  | 00   | 00   | 00  | 00  |       |
| FF | C2         | AF    | EE  | 00                   | 00  | 00   | 00   | FF  | C2  |       |
| AF | EE         | 00    | 00  | 00                   | 00  | FF   | 37   | 55  | 19  |       |
| 00 | 00         | 00    | 00  | FF                   | 37  | 55   | 19   | 00  | 00  | 111   |
| 00 | 00         | 00    | 00  | 06                   | 6D  | 00   | 00   | 00  | 00  |       |
| 00 | 00         | 06    | 6D  | 00                   | 00  | 00   | 00   | 00  | 00  |       |
|    | 00         | 00    | 00  | 00                   | 00  | 00   | 00   | 00  | 00  |       |
| Ę  | 菜单         | l.    | 乕   | 釟新                   |     | 显    | (隐   |     |     |       |

实时报文源码

### 3.7.8 异常监视

在 SV 探测界面将焦点切换到需要的采样数据,按 F1 后选择<sup>异常监视</sup>按 ENTER 进入。

异常监视界面可对异常采样报文进行统计;可统计 的异常报文类型有:丢帧(次)、错序、重复、抖动、失 步、品质异常、品质无效、品质检修、APDU 编码错误、 ASDU 编码错误。

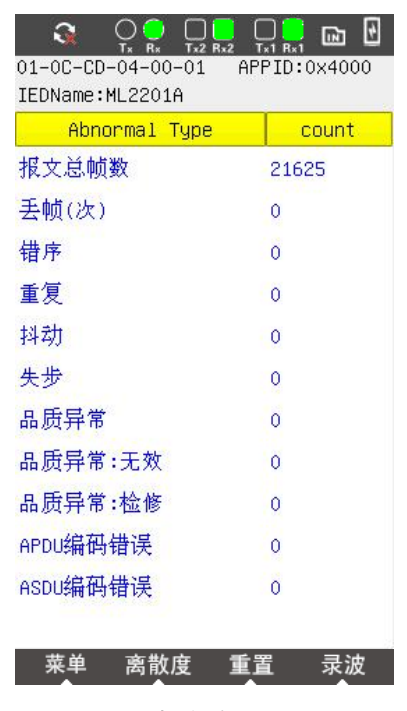

异常统计界面

1、菜单

按**F1**后弹出菜单对话框,在对话框中可选择需要 的监视界面进行测试;

2、 离散度

按 **F2** 进入离散度监视界面,可以对采样报文帧与 帧之间的间隔时间进行监视统计;

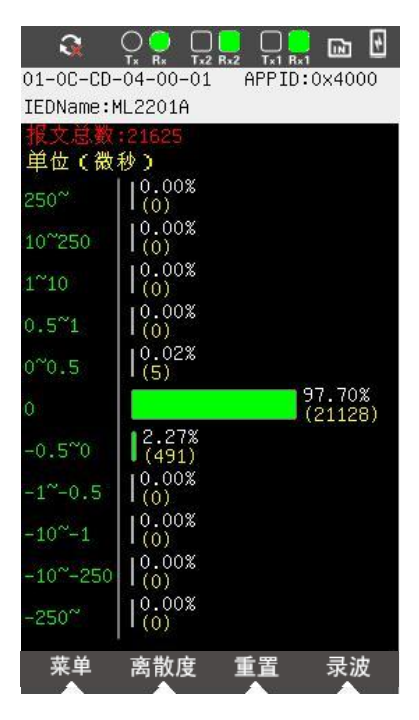

离散度监视界面

- 3、重置:
- 按 F3 后重新统计异常报文;

4、录波 按 **F4**进入录波界面,见 3.12。

# 3.8 核相

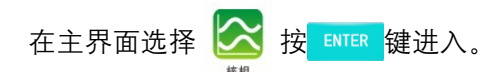

选择需要监视的采样按 **F3**键进入核相监视界面, 自动计算出2组采样相同相别的角度差。

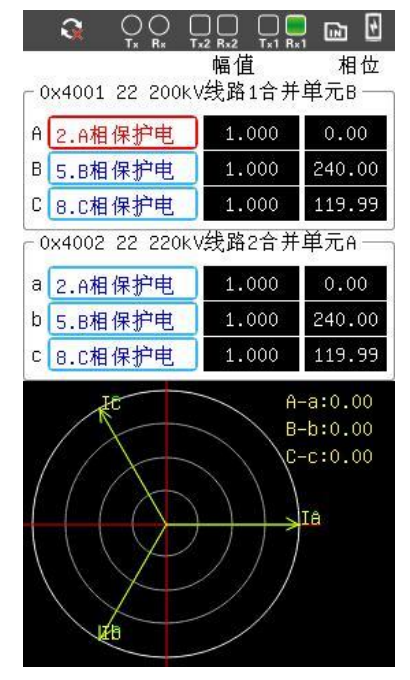

在每个通道位置,按<mark>ENTER</mark>键可对核相通道进行选择。

# 3.9 极性

在主界面选择 🔯 按 💵 键进入。

选择需要监视的采样按 ENTER 键进入双极性监视界 面,极性测试界面可以对采样通道的的极性进行识别。 (当 CT 为减极性时界面中指针摆向 "+",增极性则指 针摆向 "-"。)

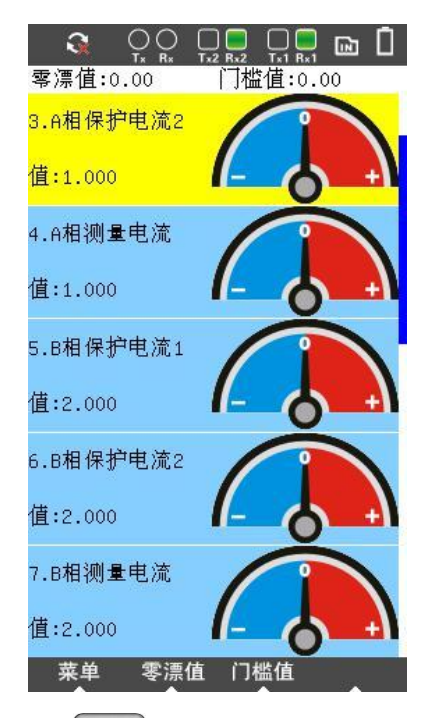

零漂值: 按 F2 对零漂值进行设置

门槛值:按 F3 对门槛值进行设置

注:当 CT 为减极性时界面中指针摆向"+":即(实测值-零漂值)大于门槛值;增极性则指针摆向"-":即 (实测值-零漂值)小于门槛值。

## 3.10 双 AD 测试

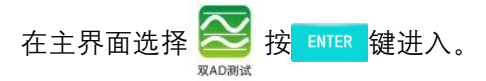

选择需要监视的采样按 ENTER 键进入双 AD 监视界 面,双 AD 测试界面可以对两个 AD 之间的幅值差、相 差、幅值的绝对值差的绝对值进行计算,可同时监测三 组双 AD。

|                                | 2 Rx2 Tx1 Rx1 | 🖻 🖻     |  |  |  |  |  |
|--------------------------------|---------------|---------|--|--|--|--|--|
| 01-0C-CD-04-00-0               | 5 APPID:0     | 0x4005  |  |  |  |  |  |
| IEDName:MT1101APSMU602:1#变压器11 |               |         |  |  |  |  |  |
| 通道                             | 值             | i       |  |  |  |  |  |
| ┌ 第一组 ———                      |               | )       |  |  |  |  |  |
| AD1 Ia 2.A相保护                  | <b>_</b> {    | .000    |  |  |  |  |  |
| AD2 Ia 3.A相保护                  |               | .000    |  |  |  |  |  |
| ┌ 第二组 ────                     |               |         |  |  |  |  |  |
| AD1 Ib 4.B相保护                  | <b>-</b> 4    | .000    |  |  |  |  |  |
| AD2 Ib 5.B相保护                  | - 15          | . 702   |  |  |  |  |  |
| ┌ 第三组 ─────                    |               |         |  |  |  |  |  |
| AD1 Ic 6.C相保护                  | 51            | 506.    |  |  |  |  |  |
| AD2 Ic 7.C相保护                  | - 12          | . 702   |  |  |  |  |  |
| AD2-AD1                        | 相差   AD       | 2 - AD1 |  |  |  |  |  |
| 第一组 0.000                      | 0.0 P 5       | 0       |  |  |  |  |  |
| 第二组 8.702                      | 2 0.0         | 507.8   |  |  |  |  |  |
| 第三组 0.000                      | 0.0 2 4 0.0   | 0       |  |  |  |  |  |

双 AD 测试界面

# 3.11 GOOSE 功能介绍

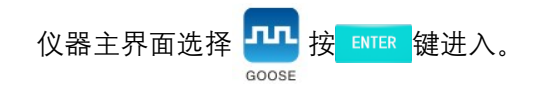

### 3.11.1 报文参数

在 GOOSE 探测界面将焦点切换到需要的 GOOSE 数据,按 F1 后选择 报文参数 按 ENTER 进入。实时显示当前 GOOSE 数据参数。

| 3       |              |              |       |  |  |  |  |
|---------|--------------|--------------|-------|--|--|--|--|
| IED名称   | IL2201B 22   | OkV线路1B智     | 能终端南自 |  |  |  |  |
| 目的地址    | 010CCD01000C |              |       |  |  |  |  |
| 源地址     | OOFFFFFFF    | FFF          |       |  |  |  |  |
| GOID    | IL2201BRPI   | T/LLN0\$GO\$ | gocb0 |  |  |  |  |
| Dataset | IL2201BRPI   | T/LLN0\$dsG( | DOSEO |  |  |  |  |
| GoCBRef | IL2201BRPI   | T/LLN0\$GO\$ | gocb0 |  |  |  |  |
| APPID   | 0x100C       | VLanID       | 0x0   |  |  |  |  |
| StNum   | 1            | SqNum        | 41    |  |  |  |  |
| 生存时间    | 10000        | Test         | 0     |  |  |  |  |
| 优先级     | 4            | 配置版本         | 1     |  |  |  |  |
| 需要维护    | 0            | 数据数目         | 88    |  |  |  |  |
| 菜单      |              |              |       |  |  |  |  |

报文参数显示界面

#### 1、菜单

按**F1**后弹出菜单对话框,在对话框中可选择(通过方向键进行选择)需要的测试功能按**ENTER**进入;

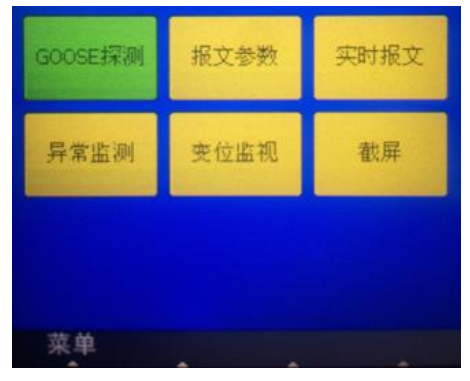

#### 菜单选项框

# 3.11.2 实时报文

按**F1**后选择<mark>实时报文</mark>按**ENTER**进入。实时显示监视 报文数据及报文原码。

|               | 📙 🗆 📮 🔂        |  |  |
|---------------|----------------|--|--|
| A             | value 🔺        |  |  |
| ∲-Ethernet    |                |  |  |
| — Destinatio… | 010CCD010013 - |  |  |
| -Source MAC:  | 080808080808   |  |  |
| Ethernet T    | IEC_GOOSE      |  |  |
| ⊕ IEC_GOOSE   |                |  |  |
| -AppID:       | 1013           |  |  |
| -Length:      | 948            |  |  |
| -Reserved1:   | 0x0000         |  |  |
| └─ Reserved2: | 0x0000         |  |  |
| Ė PDU         |                |  |  |
| -PDU Length:  | 936            |  |  |
| -gcRef:       | PM220API001/L  |  |  |
| - TTL:        | 10000          |  |  |
| -datSet:      | PM220API001/L  |  |  |
| gcID:         | PM220API001/L  |  |  |
| - Timestamp:  | 1970-01-01 00  |  |  |
| -stNum:       | 1              |  |  |
| -sqNum:       | 0              |  |  |
| - Test Mode:  | 0              |  |  |
| -confRev:     | 1 💌            |  |  |
| 菜单 刷新         | 显/隐            |  |  |

监视报文数据显示

1、菜单

按**F1**后弹出菜单对话框,在对话框中可选择需要的监视界面进行测试;

2、 刷新

按 F2 对显示的 GOOSE 数据进行刷新;

3、显/隐

按 F3 可选择是否显示或隐藏报文源码;

|            | 3     | (    | Ç.      | <mark>)</mark><br>łx |     | Rx2    |      | R×1 | ß   | 4 |
|------------|-------|------|---------|----------------------|-----|--------|------|-----|-----|---|
| A          |       |      |         |                      |     | val    | ue   |     |     |   |
| <b>₽</b> - | Ethe  | erne | et      |                      |     |        |      |     |     |   |
|            | D     | est  | ina     | tic                  | I   | 010    | CCD  | 010 | 013 |   |
|            |       | our  | се      | MAC                  | :   | 080    | 808  | 080 | 808 |   |
|            | E     | the  | rne     | t T                  |     | IEC.   | _GO  | DSE |     |   |
| <b>.</b>   | IEC.  | _GOI | DSE     |                      |     |        |      |     |     |   |
|            | -A    | ppI  | D:      |                      |     | 1013   | 3    |     |     |   |
|            | L     | eng  | th:     |                      |     | 948    |      |     |     |   |
|            | R     | lese | rve     | d1:                  |     | 0x0    | 000  |     |     |   |
|            | R     | lese | rve     | d2:                  |     | 0x0    | 000  |     |     | _ |
| <u> </u>   |       | ~~   | ~~      | 00                   | ~   | ~~     | 0.4  | ~~  | 00  | - |
| 03         | 03    | 00   | 00      | 83                   | 01  | 00     | 84   | 03  | 03  |   |
| 00         | 00    | 03   | 01      | 00                   | 04  | 03     | 03   | 00  | 00  |   |
| 00         | 84    | 00   | 04      | 00                   | 00  | 83     | 00   | 00  | 84  |   |
| 03         | 03    | 00   | 00      | 83                   | 01  | 00     | 84   | 03  | 03  |   |
| 00         | 00    | 83   | 01      | 00                   | 84  | 03     | 03   | 00  | 00  |   |
| 83         | 01    | 00   | 84      | 03                   | 03  | 00     | 00   | 83  | 01  |   |
| 00         | 84    | 03   | 03      | 00                   | 00  | 83     | 01   | 00  | 84  | _ |
| 03         | 03    | 00   | 00      | 83                   | 01  | 00     | 84   | 03  | 03  | - |
| 00         | 00    | 83   | 01      | 00                   | 84  | 03     | 03   | 00  | 00  |   |
| 83         | 01    | 00   | 84      | 03                   | 03  | 00     | 00   | 83  | 01  | ÷ |
| - 00       | □₄    | 00   | 00<br>F | の合                   | -00 | 品      | / 時  | 00  | 04  |   |
|            | 17-1- |      | 1       | TON                  |     | - 112/ | 1904 |     |     | 8 |

报文源码显示界面

### 3.11.3 异常监视

按 **F1** 后选择<sup>异常监视</sup>按 **ENTER** 进入。

异常监视界面可对异常 GOOSE 报文进行统计;可 统计的异常报文类型有:SqNum 丢失、SqNum 初值错 误、SqNum 重复、SqNum 错序、StNum 错序、虚变位、 测试模式、时钟未同步、时钟故障、APDU 编码错误、 APDU 编码错误。

|                                                    | ] 🔜 🖻 |  |  |  |  |
|----------------------------------------------------|-------|--|--|--|--|
| 01-0C-CD-01-00-13 APPID:0x1013<br>StNum:1 SqNum:14 |       |  |  |  |  |
| Abnormal Type                                      | count |  |  |  |  |
| 报文总帧数                                              | 3     |  |  |  |  |
| SqNum丢失                                            | 0     |  |  |  |  |
| SqNum初值错误 0                                        |       |  |  |  |  |
| SqNum重复                                            | 0     |  |  |  |  |
| SqNum错序                                            | 0     |  |  |  |  |
| StNum错序                                            | 0     |  |  |  |  |
| 虚变位                                                | 0     |  |  |  |  |
| 测试模式                                               | 0     |  |  |  |  |
| 时钟未同步                                              | 0     |  |  |  |  |
| 时钟故障                                               | 0     |  |  |  |  |
| APDU编码错误                                           | 0     |  |  |  |  |
| ASDU编码错误                                           | 0     |  |  |  |  |

异常监视界面

重置

1、菜单

菜单

按**F1**后弹出菜单对话框,在对话框中可选择需要的监视界面进行测试;

2、重置

按 F2 对显示的 GOOSE 数据进行刷新;

### 3.11.4 变位监视

按 F1 后选择<sup>变位监视</sup>按 ENTER 进入。

实时显示监视 GOOSE 数据的变位情况,并用图形 进行显示; GOOSE 数据有变位时其对应的图形变红,如 图:

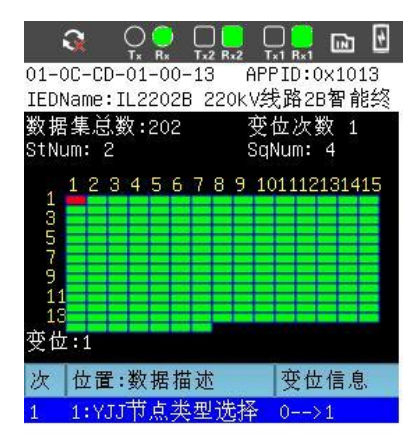

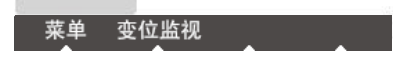

变位监视界面

1、菜单

按**F1**后弹出菜单对话框,在对话框中可选择需要的监视界面进行测试;

#### 2、数据集

按 **F2** 对进入 GOOSE 数据集界面,显示当前最新 一次变位后的 GOOSE 数据;

| 01-0C-CD-01-00-13 AP   | PID:0x1013 |
|------------------------|------------|
| IEDName:IL2202B 220kVź | 战路2B智能终    |
| 数据描述                   | 数据结构       |
| 1:BOOLEAN:YJJ节点类       | 1          |
| 2:BitStr:YJJ节点类型       | 0000000    |
| 3:BOOLEAN:备用遥信2        | 0          |
| 4:BitStr:备用遥信2         | 0000000    |
| 5:BOOLEAN:备用遥信3        | 0          |
| 6:BitStr:备用遥信3         | 0000000    |
| 7:BOOLEAN:操作箱类型        | 0          |
| 8:BitStr:操作箱类型         | 0000000    |
| 9:BOOLEAN:备用遥信5        | 0          |
| 10:BitStr:备用遥信5        | 0000000    |
| 11:BOOLEAN:备用遥信6       | 0          |
| 12:BitStr:备用遥信6        | 0000000    |
| 13:BOOLEAN:备用遥信7       | 0          |
| 14:BitStr:备用遥信7        | 0000000    |
| 15:BOOLEAN:备用遥信8       | 0          |
| 16:BitStr:备用遥信8        | 0000000    |
| 17:BOOLEAN:备用遥信9       | 0          |
| 18:BitStr:备用遥信9        | 0000000    |
| 19:BOOLEAN:备用遥信10      | 0          |
| 20:BitStr:备用遥信10       | 0000000    |
| 菜单 变位监视                |            |

变位后 GOOSE 数据集显示界面

# 3.12 录波

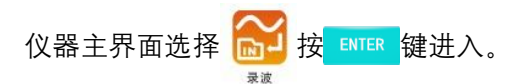

进入录波界面后,可对采样及 GOOSE 进行独立记录, 也可选择同时记录采样与 GOOSE。记录采样时,可最多 同时记录 2 组采样;记录 GOOSE 时,可最多同时记录 5 组 GOOSE。

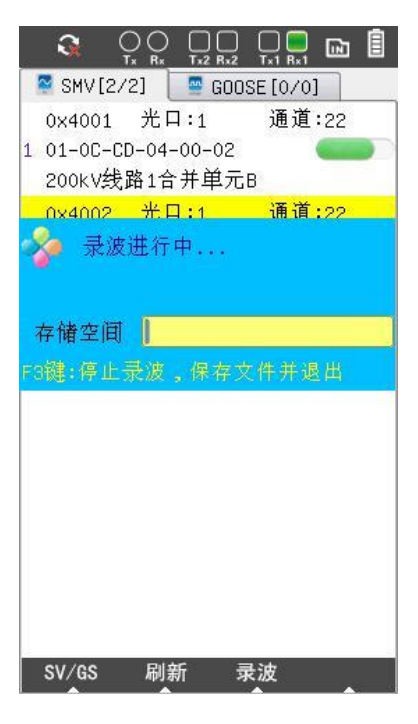

#### 1、SV/GS

按 **F1** 对 SV 与 GOOSE 选择界面进行切换。

2、 刷新

按 F2 对探测采样或 GOOSE 进行重新探测。

3、 录波

按 **F3** 开始进行录波,录波后按 **F3** 停止录波并 对录波文件进行保存;同时可以等软件自动停止录波。

## 3.13 网络流量

仪器主界面选择 🛃 按 💵 键进入。

网络流量界面中可监视网络中 SMV、GOOSE、PTP 的流量大小,自动计算网络总流量及报文总包数,并显示 SMV、GOOSE 报文的报文帧数。

| 3                                        |                                         |                              |
|------------------------------------------|-----------------------------------------|------------------------------|
| 报文类型                                     | 光口1(KB/s)                               | 光口2(KB/s)                    |
| SMV                                      | 0.000                                   | 0.000                        |
| GOOSE                                    | 0.000                                   | 0.000                        |
| PTP                                      | 0.000                                   | 0.000                        |
| 其他                                       | 0.000                                   | 0.000                        |
| 息流重                                      | 0.000                                   | 0.000                        |
|                                          |                                         |                              |
| 指文法型                                     | 半口1(包)                                  | +□2(句)                       |
| 报文类型<br>SMV                              | <u>光口1(包)</u><br>0                      | <u>光口2(包)</u><br>0           |
| 报文类型<br>SMV<br>GOOSE                     | 光口1(包)<br>0<br>2                        | 光口2(包)<br>0<br>0             |
| <mark>报文类型</mark><br>SMV<br>GOOSE<br>PTP | <mark>光口1(包)</mark><br>0<br>2<br>0      | 光口2(包)<br>0<br>0<br>0        |
| 报文类型<br>SMV<br>GOOSE<br>PTP<br>其他        | <mark>光口1(包)</mark><br>0<br>2<br>0<br>0 | <u>光口2(包)</u><br>0<br>0<br>0 |
| 报文类型<br>SMV<br>GOOSE<br>PTP<br>其他<br>息包数 | 光口1(包)<br>0<br>2<br>0<br>0<br>2<br>2    | 光口2(包)<br>0<br>0<br>0<br>0   |

1、重置

按 51 重新开始监视网络流量及报文包数。

# 3.14 光功率

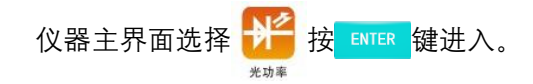

光功率界面可实时监视光纤功率大小,自动记录监 视过程中功率的最大值及最小值,并显示出监视时间内 的平均功率值。

| 3   |       |         |
|-----|-------|---------|
| 值   | 光口1   | 光口2     |
| 实时值 | 8.165 | -18.386 |
| 平均值 | 8.165 | -18.466 |
| 最大值 | 8.165 | -18.386 |
| 最小值 | 8.165 | -18.570 |

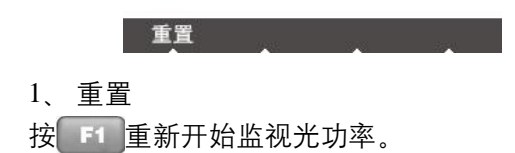

# 3.15 对时

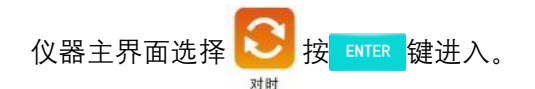

对时功能中可监视 B 码对时与 61588 对时。

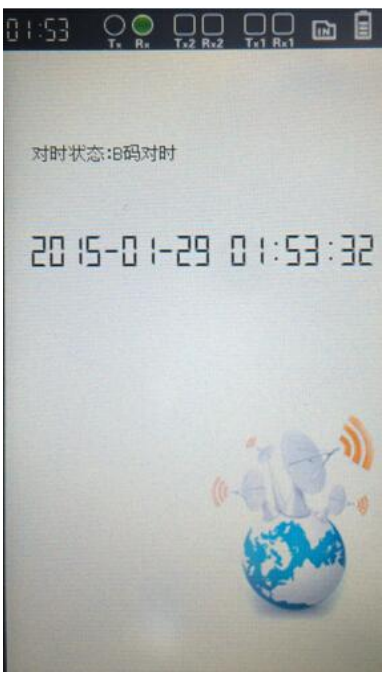

# 3.16 手动试验

仪器主界面选择 🕂

|                         | T+2 R+2       |             |  |  |
|-------------------------|---------------|-------------|--|--|
| 米样值友法 \/ □<br>G1 ——幅值   | GOOSE发送<br>相位 | 频率          |  |  |
| Va 57.740V              | 0.000*        | 50.000Hz    |  |  |
| Vb 57.740V              | 240.000*      | 50.000Hz    |  |  |
| Vc 1.000V               | ][120.000*    | 50.000Hz    |  |  |
| Ia 1.000A               | 0.000*        | 50.000Hz    |  |  |
| Ib 1.000A               | 240.000*      | 50.000Hz    |  |  |
| IC 1.000A               | 120.000*      | 50.000Hz    |  |  |
| - G2                    |               |             |  |  |
| Va' 57.740V             | 0.000*        | 50.000Hz    |  |  |
| Vb' 57.740V             | 240.000*      | 50.000Hz    |  |  |
| Vc' 57.740V             | 120.000*      | 50.000Hz    |  |  |
| Ia' 1.000A              | 0.000*        | 50.000Hz    |  |  |
| Ib' 1.000A              | 240.000*      | 50.000Hz    |  |  |
| Ic' 1.000A              | )[120.000°    | 50.000Hz    |  |  |
| 使重 Va,Vb,Vc 相位 步长 2.000 |               |             |  |  |
| 增大 缩小 ,                 | АВС           | DEFGH       |  |  |
| 切换 发                    | 送 设]          | <b>王</b> 更多 |  |  |

按 ENTER 键进入。

第一步:

首先配置 SMV 发送及 GOOSE 发送数据, 在发送界 面按 **F3** 进入设置界面:

1、基本设置:

按 **F1** 进行设置切换,对发送 **SV** 的电压、电流变 比进行设置。

| SM         | Ⅳ:4组 GOOSE:5纠 | 1 订阅:1组     |    |
|------------|---------------|-------------|----|
| 围          | -Ua,Ub,Uc     |             |    |
| 基本访        | PT变比(220.000  | Kv/[100.000 | )  |
| ह्मरा      | - Ia, Ib, Ic  |             |    |
| 1V92役      | ст变比[1000.000 | A/1.000     | ]4 |
| 5          | -Ua',Ub',Uc'  |             |    |
| <b>毛炭布</b> | PT变比[0.000    | Kv/0.000    |    |
| 6000       | -Ia',Ib',Ic'  |             |    |
| 113        | ст变比[0.000    | A/[0.000    |    |
| OOSE       | — 电流比例因子      | 一电压比例因子     |    |
| 6          | 0.001         | 0.010       | ]  |
|            | 故障前时间 0.000   | s           |    |
|            | 切换            |             |    |

- 50 | PNS610 手持式网络报文分析仪说明书
  - 2、SMV-9-2设置:

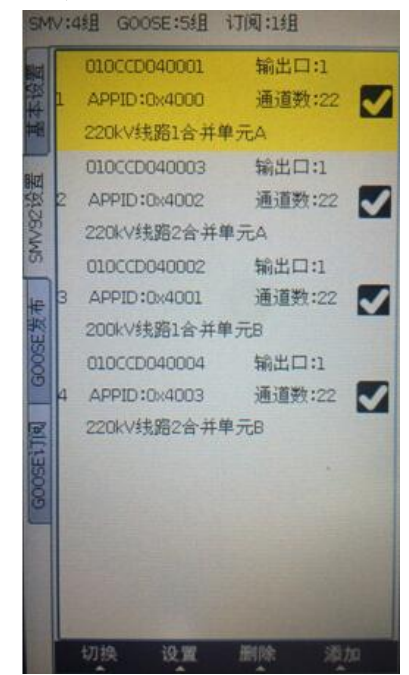

按 **F4** 添加对发送 SV 进行配置,配置分 "从 SCD 文件中导入"及"手动添加"两种模式:

1) SCL 文件中添加:

SCI 中导入[SMV]控制块 [所在IED]ML2201A:220kV线路1合并 01-0C-CD-04-00-01 通道:22 CL2201:220kV线路1测控 [所在IED]ML2202A:220kV线路2合并 [SMV输入] APPID:0x4002 01-0C-CD-04-00-03 通道:22 CL2202:220kV线路2测控 [所在IED]ML2201B:200kV线路1合并! [SMV输入] APPID:0x4001 01-0C-CD-04-00-02 通道:22 PL2201B:220kV线路1B南自保护 [所在IED]ML2202B:220kV线路2合并 [SMV输入] APPID:0x4003 01-0C-CD-04-00-04 通道:22 PL2202B:220kV线路2B南自保护 [所在IED]M220PT:220kV PT合并单方 [SMV输入] APPID:0x400A D1-DC-CD-04-00-08 通道:17 CGY220:220kV公用测控 「所在IED]M220PT:220kV PT合并单方 [SMV输入] APPID:0x400A m-oc-cp-04-00-08 通道:17 PM2201:220kV许继母线保护第一套 搜索 F4

在使用"SCL 文件中添加"配置 SV 时,首先需在 主界面 中将需要的 SCD 文件进行导入;最多可勾 选 6 组 SV 报文,勾选完后按 F1 导入完成添加。按 F3 "删除"可对配置的 SV 进行删除;按 F2 可对 SV 采 样进行修改,可对 SV 参数、输出光口、通道映射、采样 品质等进行设置,设置完成后按 F1 "修改"确认并 返回。 2) 手动添加:

在手动添加界面通过人工编辑 SV 报文的 MAC 地 址、原地址、SvID、通道数目、版本号、延时等参数对 SV 采样报文进行设置;设置完成后再"通道"设置中对 通道进行映射定义,定义完成后按 返回到上一级菜 单,按 FI "添加"对编辑好的 SV 采样报文进行确认 并返回。

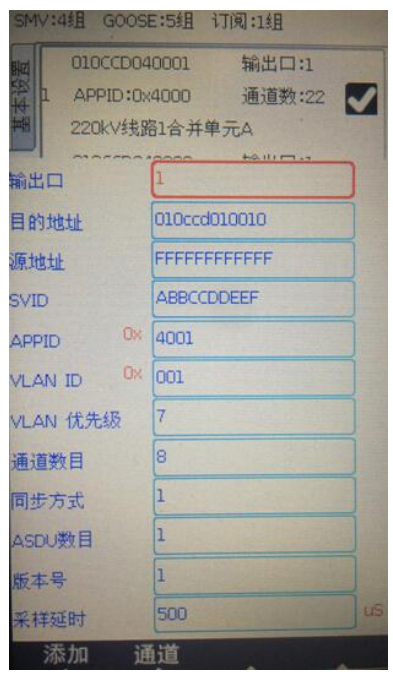

3、GOOSE 发布设置:

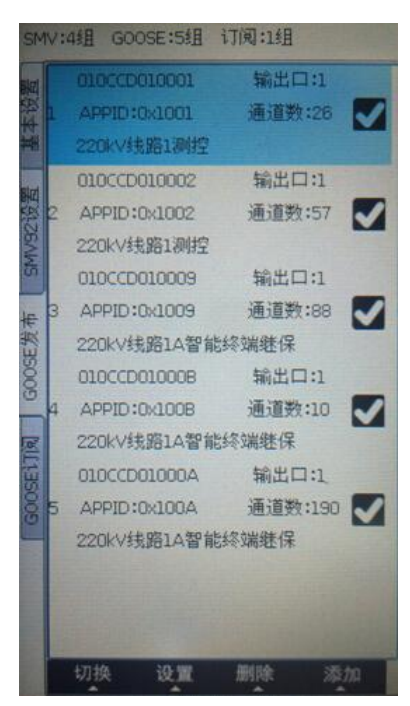

按 **F4** 添加对发送 GOOSE 进行配置, 配置分 "从 SCD 文件中导入"及"手动添加"两种模式:

1) SCL 文件中添加:

sci 中导入[GOOSE]控制块 [GOOSE输出] APPID:0x1001 01-0C-CD-01-00-01 诵道:26 CL2201:220kV线路1测控 [GOOSE输出] APPID:0x1002 01-0C-CD-01-00-02 通道:57 CL2201:220kV线路1测控 [所在IED]IL2201A:220kV线路1A智能 [GOOSE输入] APPID:0x1009 -3 01-0C-CD-01-00-09 通道:88 CL2201:220kV线路1测控 [所在IED]IL2201A:220kV线路1A智能 [GOOSE输入] APPID:0x100B -4 n1-nc-cp-n1-00-08 通道:10 CI 2201:220kV线路1测控 [所在IED]IL2201A:220kV线路1A智能 [GOOSE编入] APPID:0x100A -5 01-0C-CD-01-00-0A 通道:190 CI 2201:220kV线路1测控 [所在IED]ML2201A:220kV线路1合并 [GOOSE输入] APPID:0x102F n1-nc-cp-01-00-2D 通道:48 CL2201:220kV线路1测控 搜索 全显

在使用 "SCL 文件中添加"配置 GOOSE 时,首先 需在主界面 ↔ 中将需要的 SCD 文件进行导入;最多 可勾选 6 组 GOOSE 报文,勾选完后按 F1 导入完成添 加。按 F3 "删除"可对配置的 GOOSE 进行删除;按 F2 可对 GOOSE 采样进行修改,可对 GOOSE 参数、 输出光口、数据类型、等进行设置,设置完成后按 F1 "修改"确认并返回。

2) 手动添加:

在手动添加界面通过人工编辑 GOOSE 报文的 MAC 地址、原地址、GOID、数据集数目、版本号等参数对 GOOSE 报文进行设置;设置完成后再"通道"设置中对 通道数据类型进行定义,定义完成后按 2返回到上一级 菜单,按 F1 "添加"对编辑好的 GOOSE 报文进行确 认并返回。

| SMV:4组 GOOS                           | E:5组 订阅:1组             |
|---------------------------------------|------------------------|
| BIA 010CCD01                          | 0001 订阅口:1             |
| 1 APPID:0                             | *1001 通道数:26 🌄         |
| ····································· | <b>61</b> 测控           |
| 输出口                                   | 1                      |
| 目的地址                                  | 010ccd010010           |
| 源地址                                   | FFFFFFFFFF             |
| GOID                                  | RL/LLND\$GO\$gocbLockD |
| APPID Ox                              | 4000                   |
| VLAN ID OK                            | 001                    |
| VLAN 优先级                              | 7                      |
| 控制块索引                                 | RL/LLN0\$G0\$gocbLock0 |
| 数据集数目                                 | 8                      |
| Datset                                | DICTRL/LLND\$dsGoLock  |
| 版本号                                   | 1                      |
| 允许生存时间                                | 10000 ms               |
| 添加 通                                  | 道                      |

4、GOOSE 订阅设置:

在使用"SCL 文件中添加"配置 GOOSE 时,首先 需在主界面 ♀ 中将需要的 SCD 文件进行导入;最多 可勾选 6 组 GOOSE 报文,勾选完后按 ▶ ● 导入完成添 加。按 ▶ ● 选择"删除"可对配置的 GOOSE 进行删除; 按 ▶ 2 可对 GOOSE 采样进行修改,可对 GOOSE 参数、 输出光口、数据类型、等进行设置;按 ▶ 3 "绑定"进 入开关量绑定界面,对 GOOSE 数据节点进行开关量关 联或取消关联,关联完成后按 返回到上一级菜单。在

设置界面按 返回到发送界面。

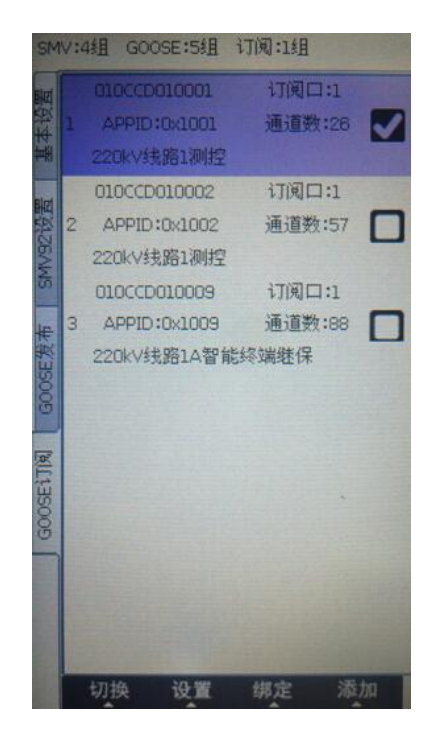

第二步:

按 F2 进行 SV 采样及 GOOSE 数据发送;

第三步:

1、采样发送过程中,按 F4 "更多"中选择"开 /解锁"对 SV 发送具有输出保持功能,用于测试动作时 间。按 F4 "更多"中选择"事件"可查看测试结果。 按 F4 "更多"中选择"快捷设置"可对当前采样设置 按 F1 进行保持,或是将已保存的采样参数设置按 ENTER 进行导入。 2、按 **F1** "切换"可以切换到 GOOSE 发送界面, 可对具体某一个数据节点按 **F2** 进行变位,或按 **F3** 对所有 GOOSE 数据节点同时进行变位;按 **F1** 进行多 组 GOOSE 数据之间的切换。

采样设置界面中的""增大"、减小"可对变量中的选项按照设定的步长进行相应的增减。

#### 产品规格可能随时更改,恕不另行通知

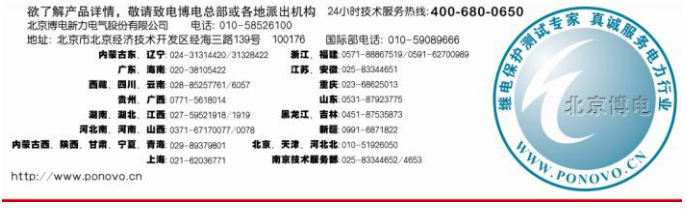

2015-2 第一次印刷